# Manuel d'utilisation du logiciel MRP-Avatar

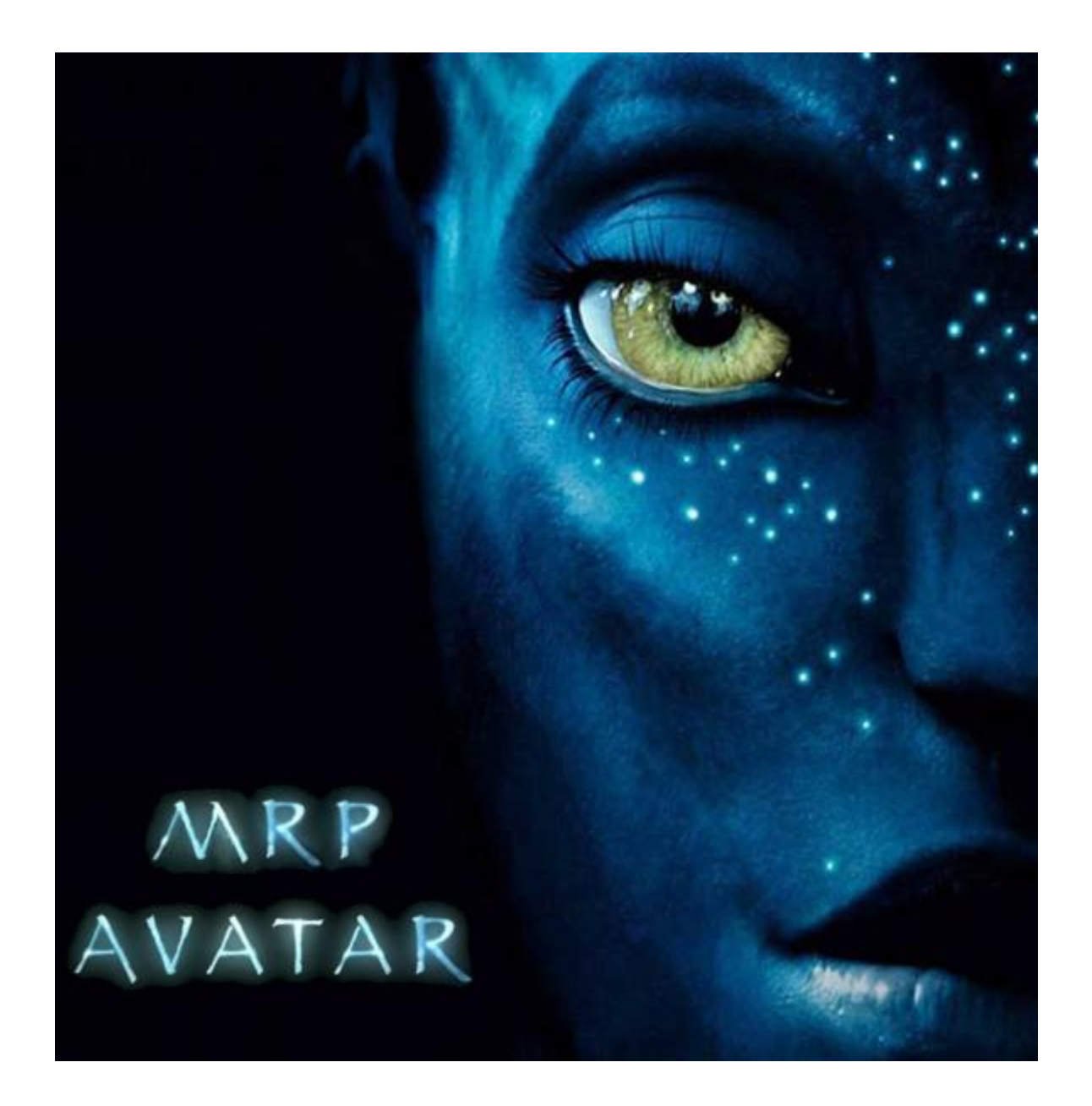

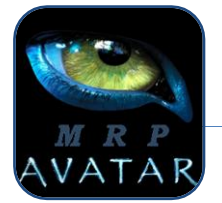

# Sommaire

| Sommaire                                           |
|----------------------------------------------------|
| Avant Propos                                       |
| Le MRP4                                            |
| Définition :4                                      |
| Menu5                                              |
| Démo6                                              |
| Composition de la fenêtre :6                       |
| Nomenclature multi-niveaux des produits : <b>7</b> |
| Etat des stocks :                                  |
| Données commerciales :                             |
| Règles de gestion de l'entreprise :7               |
| Ajouter un nouveau produit                         |
| Composition de la fenêtre :                        |
| Caractéristiques d'un produit10                    |
| Ajouter un Besoin :                                |
| Ajouter un Besoin Affecté :                        |
| Ajouter un Ordre Livré14                           |

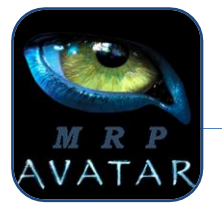

## Avant Propos

Si un message d'erreur indiquant que la ligne « Dim MaConnexion As ADODB.Connection » n'est pas reconnue, assurez vous que la référence « Microsoft ActiveX Data Objects 2.8 Library » soit cochée dans Outils –> Références de la fenêtre Visual Basic.

Ce logiciel a été conçu par Romain Billot et Clément Compain, étudiants à l'IVT de Nantes en Génie Mécanique et Productique.

Logiciel MRP-Avatar disponible en téléchargement sur http://mrp-avatar.e-monsite.com.

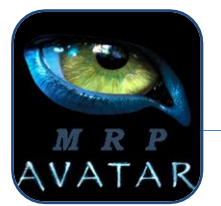

## Le MRP

#### Définition :

MRP est un sigle signifiant *Materials Resources Planning* (MRPO) ou *Materials Requirements Planning* (MRP1) ou encore *Manufacturing Resources Planning (MRP2)*. Le MRP est toujours la partie centrale d'un système de gestion de production informatisé. Mélange de logiciel et de base de données, le MRP a pour rôle principal de permettre la planification de la production en fonction des ressources en personnel, en matières premières, en machines et en temps, par rapport à un besoin à date ou un besoin de stock. Le logiciel MRP-Avatar est basé sur le MRP1.

#### Principes :

Regroupement des besoins provenant de différentes origines

\*Facilite l'approvisionnement par lot «économique»

«Logique de flux poussés : On suit le cycle d'obtention des produits : On part de la matière

à approvisionner jusqu'à arriver à la fabrication du produit final

Importance des prévisions de production

Fabrication sur «catalogue» : Assemblage (beaucoup de composants communs)

#### Objectifs :

♦Assurer la disponibilité des matériaux, des composants, et des produits pour la livraison prévue

\*Maintenir le niveau le plus bas possible du stock

◇Projeter les activités de fabrication, les programmes de livraison, et d'achat

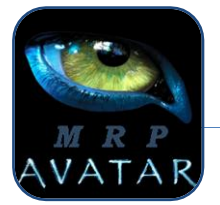

# Menu

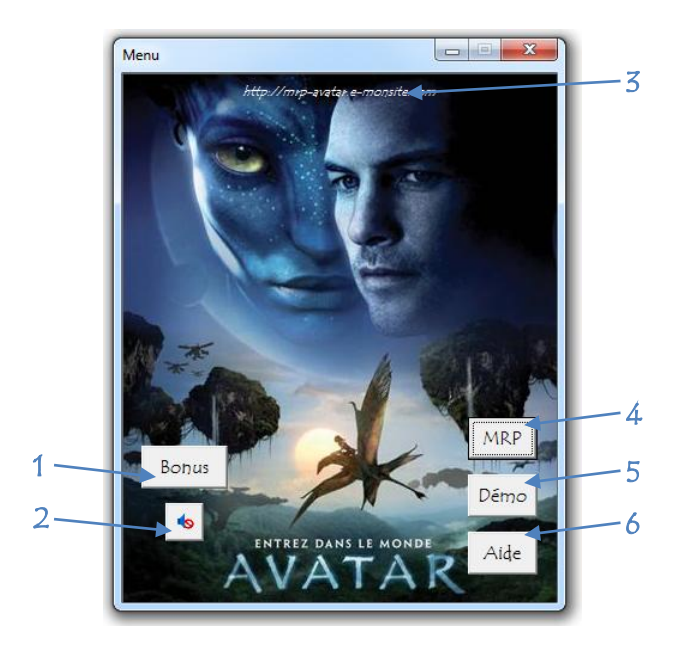

- 1- Afficher fenêtre de bonus.
- 2- Arrêter/Démarrer la musique.
- 3- Lien internet vers le site http://mrp-avatar.e-monsite.com.
- 4- Afficher la fenêtre des caractéristiques des produits.
- 5- Afficher la fenêtre de la démo.
- 6- Ouvrir l'aide.

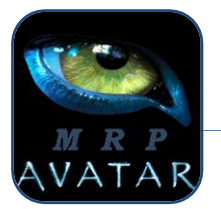

### Démo

### Composition de la fenêtre :

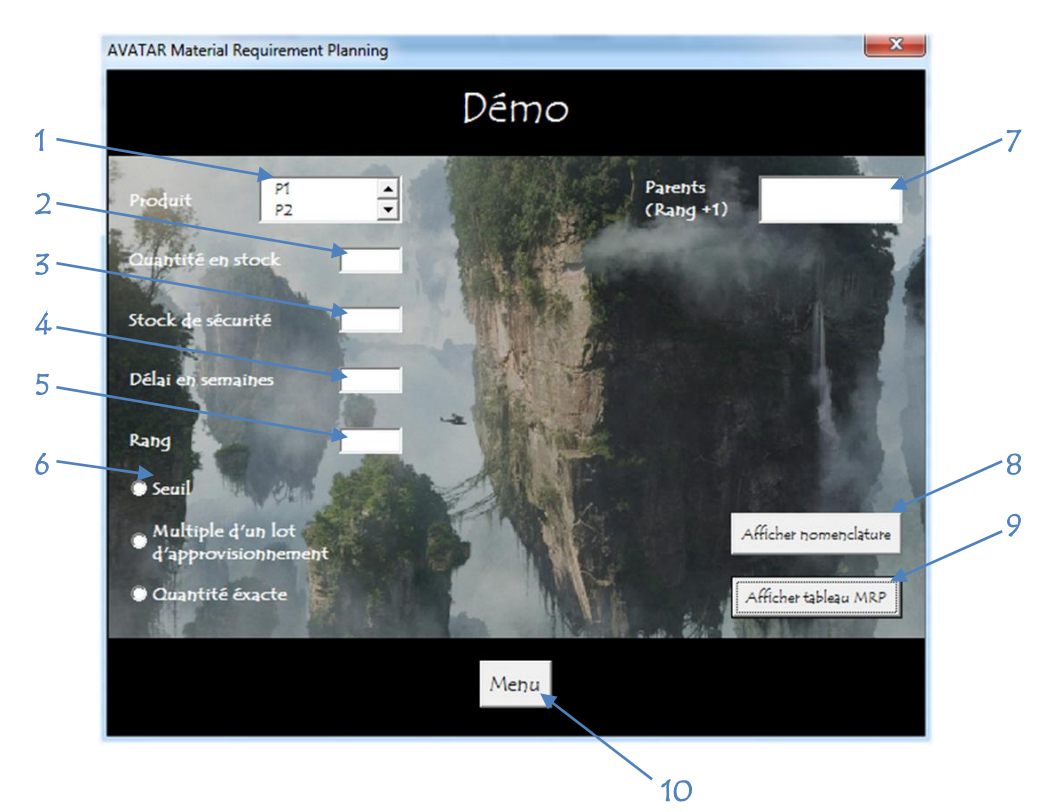

- 1- Liste des produits de la démo (P1, P2, P3, P4, P5, P6, P7, P8, P9, P10, P11). Cliquer sur un produit pour afficher ses caractéristiques.
- 2- Affichage de la quantité en stock du produit sélectionné.
- 3- Affichage du stock de sécurité du produit sélectionné.
- 4- Affichage du délai d'obtention en semaines du produit sélectionné.
- 5- Affichage du rang du produit sélectionné.
- 6- Affichage de la loi de gestion du produit sélectionné (Seuil, Multiple d'un lot d'approvisionnement ou Quantité exacte).
- 7- Affichage des produits parents (rang +1) du produit sélectionné.
- 8- Affiche la nomenclature du produit sélectionné dans une feuille Excel.
- 9- Affiche le tableau MRP du produit sélectionné dans une feuille Excel.
- 10-Retour au menu principal.

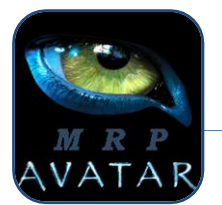

### Nomenclature multi-niveaux des produits :

| Rang | Ref produit | Quantité de liens | Rang | Ref produit | Quantité de liens |
|------|-------------|-------------------|------|-------------|-------------------|
| 1    | P4          |                   | 1    | P9          |                   |
| .2   | P3          | 1                 | .2   | P6          | 1                 |
| 3    | P2          | 2                 | 3    | P3          | 2                 |
| 3    | P5          | 1                 | 4    | P2          | 2                 |
| .2   | P1O         | 1                 | 4    | P5          | 1                 |
| 3    | P1          | 2                 | 3    | P11         | 1                 |
| 3    | P2          | 1                 | 4    | P2          | 1                 |
| 3    | P7          | 1                 | 4    | P5          | 2                 |
|      |             |                   | .2   | P8          | 1                 |
|      |             |                   | 3    | P2          | 1                 |
|      |             |                   | 3    | P5          | 1                 |
|      |             |                   | 3    | P7          | 1                 |

#### Etat des stocks :

| Produit        | P1 | P2 | P3 | P4 | P5 | P6 | P7 | P8 | P9 | P10 | P11 |
|----------------|----|----|----|----|----|----|----|----|----|-----|-----|
| Qté en stock   | 10 | 10 | 18 | 12 | 10 | 5  | 10 | 5  | 10 | 8   | 8   |
| Stock sécurité | 3  | 10 | 10 | 0  | 5  | 0  | 5  | 5  | 0  | 4   | 0   |
| Lot technique  | 9  | 30 | 25 | 1  | 25 | 7  | 15 | 10 | 1  | 6   | 10  |
| Délai          | 2  | 1  | 1  | 2  | 1  | 2  | 2  | 1  | 1  | 2   | 2   |

#### Données commerciales :

| Les besoins à satisfaire sont les suivants : | 10 | P3 | semaine 15 |
|----------------------------------------------|----|----|------------|
|                                              | 30 | P3 | semaine 18 |
|                                              | 20 | P4 | semaine 18 |
|                                              | 20 | P9 | semaine 18 |
|                                              | 20 | P4 | semaine 20 |
|                                              | 20 | P9 | semaine 21 |

#### Règles de gestion de l'entreprise :

Congé en semaine 19.

Les produits finis seront fabriqués en quantité exacte des besoins alors que les produits semi-finis et achetés seront fabriqués ou commandés par quantité multiple du lot technique. La démo ne comprend pas les Ordres Lancés et le Basoins Affectés.

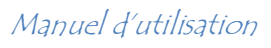

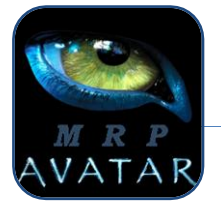

# Ajouter un nouveau produit

## Composition de la fenêtre :

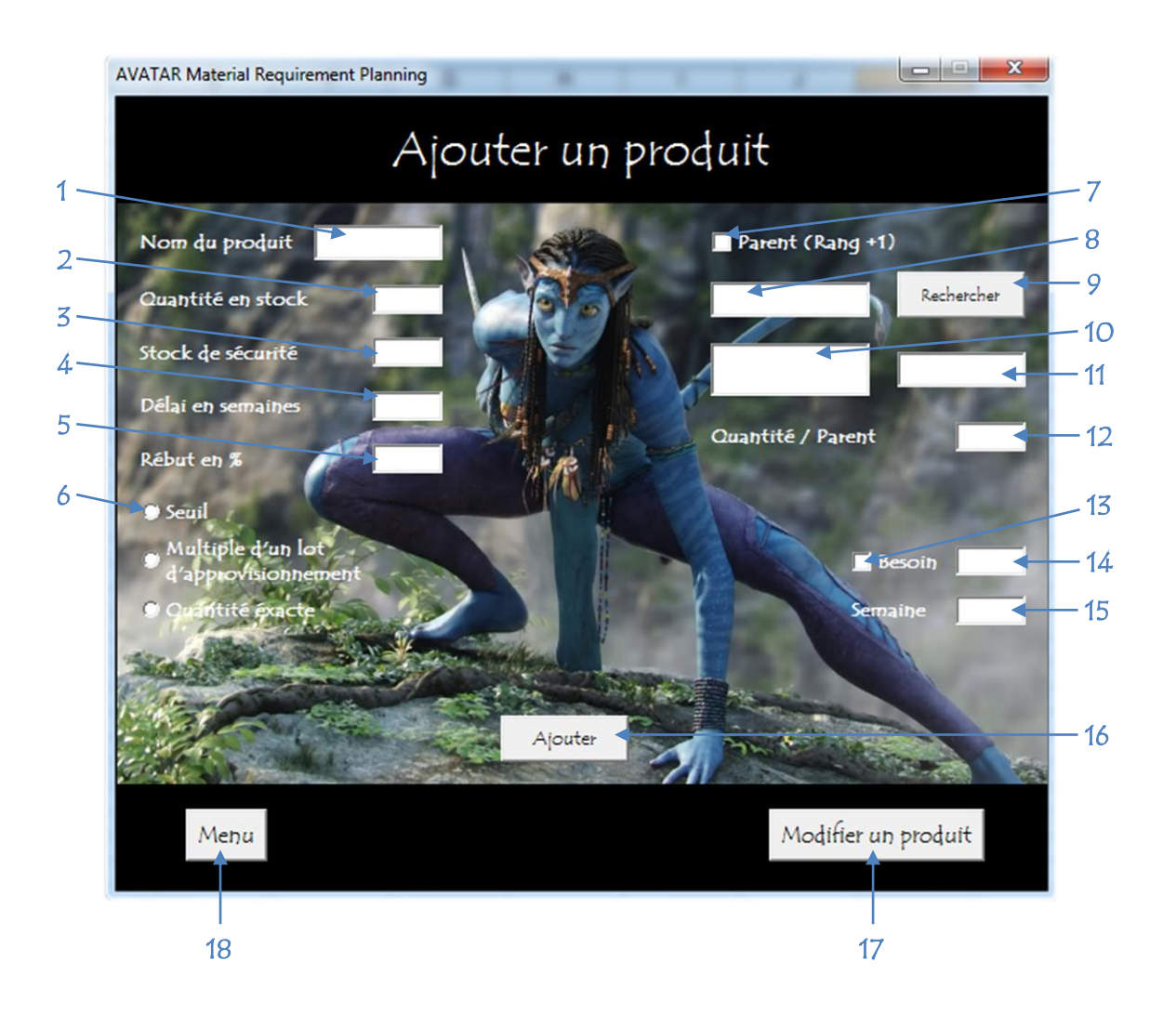

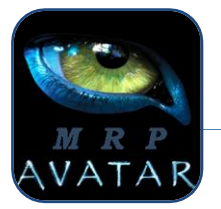

- 1- Zone de texte pour le nom du nouveau produit.
- 2- Zone de texte pour la quantité en stock du nouveau produit.
- 3- Zone de texte pour le stock de sécurité du nouveau produit.
- 4- Zone de texte pour le délai d'obtention en semaines du nouveau produit.
- 5- Zone de texte pour le rebut en % du nouveau produit.
- 6- Cocher la loi de gestion du nouveau produit.
- 7- Cocher pour ajouter un parent.
- 8- Zone de texte pour rechercher un produit qui sera parent du nouveau produit.
- 9- Bouton de recherche.
- 10-Affichage des résultats de la recherche.
- 11- Affichage du produit sélectionné qui sera parent du nouveau produit.
- 12-Zone de texte pour la quantité de lien entre le produit parent et le nouveau produit.
- 13- Cocher pour ajouter un besoin.
- 14- Zone de texte pour le besoin du nouveau produit.
- 15- Zone de texte pour la semaine de besoin du nouveau produit.
- 16- Ajouter le produit dans la base de données.
- 17- Ouvrir la fenêtre « Modifier un produit ».
- 18- Retour au menu principal.

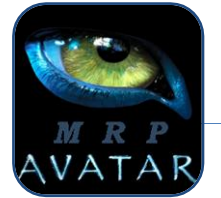

# Caractéristiques d'un produit

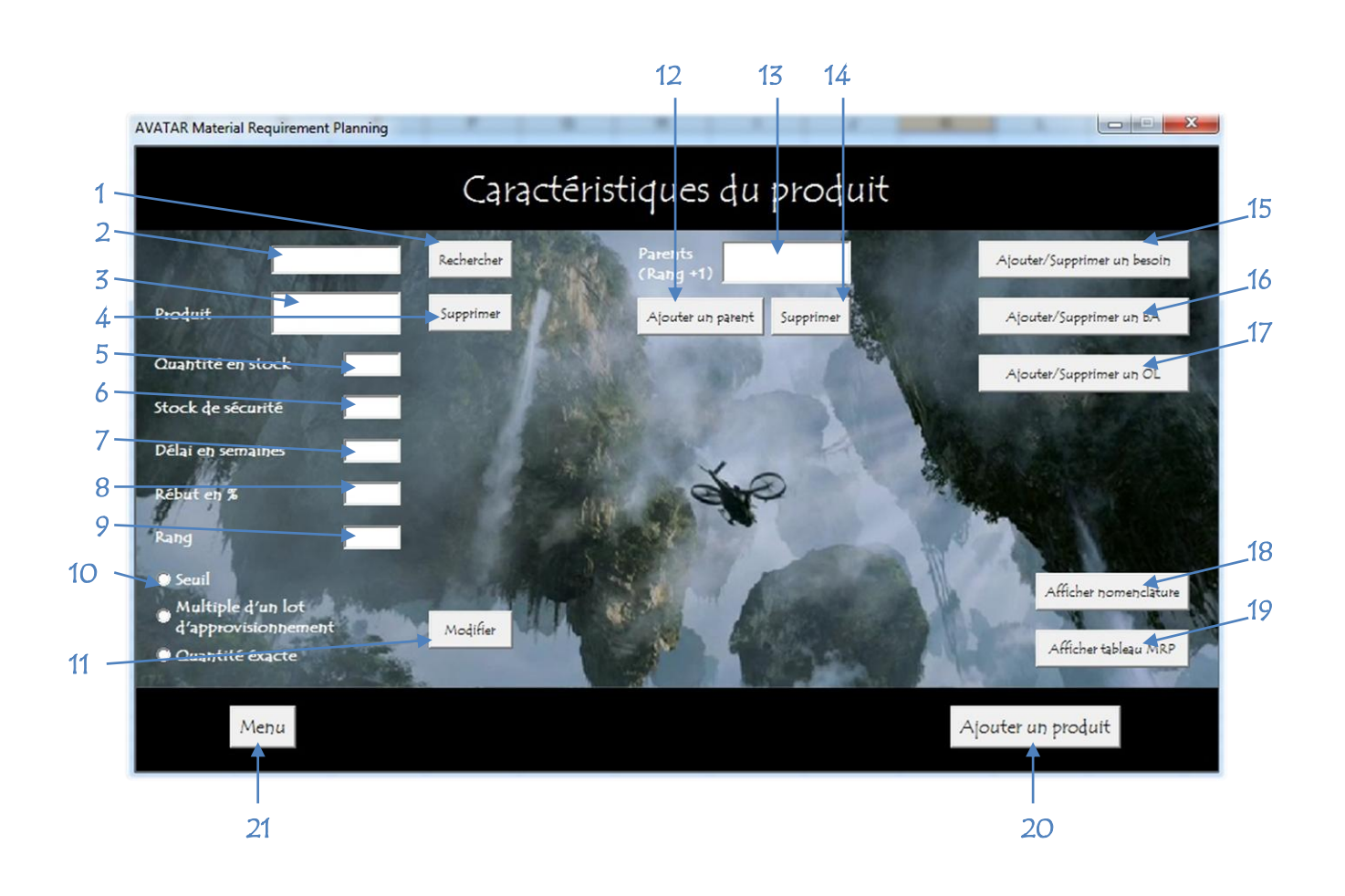

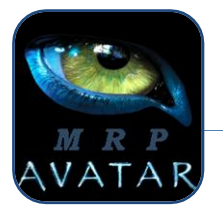

- 1- Bouton de recherche d'un produit.
- 2- Zone de texte pour rechercher un produit.
- 3- Affichage des produits correspondant à la recherche.
- 4- Supprimer le produit sélectionné.
- 5- Quantité en stock du produit sélectionné.
- 6- Stock de sécurité du produit sélectionné.
- 7- Délai d'obtention en semaines du produit sélectionné.
- 8- Rebut en % du produit sélectionné.
- 9- Rang du produit sélectionné.
- 10-Loi de gestion du produit sélectionné.
- 11- Modifier le produit sélectionné.
- 12-Ouvre la fenêtre Ajout des besoins.
- 13- Liste des parents du produit sélectionné
- 14- Supprimer le parent du produit sélectionné.
- 15- Ouvre la fenêtre Ajouter/Supprimer des besoins.
- 16- Ouvre la fenêtre Ajouter/Supprimer des besoins affectés.
- 17- Ouvre la fenêtre Ajouter/Supprimer des ordres livrés.
- 18- Afficher la nomenclature du produit sélectionné.
- 19- Afficher le tableau MRP.
- 20- Ouvre la fenêtre Ajouter un produit.
- 21- Retour au menu principal.

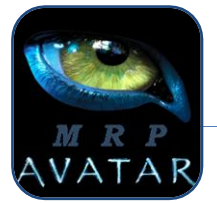

## Ajouter un Besoin :

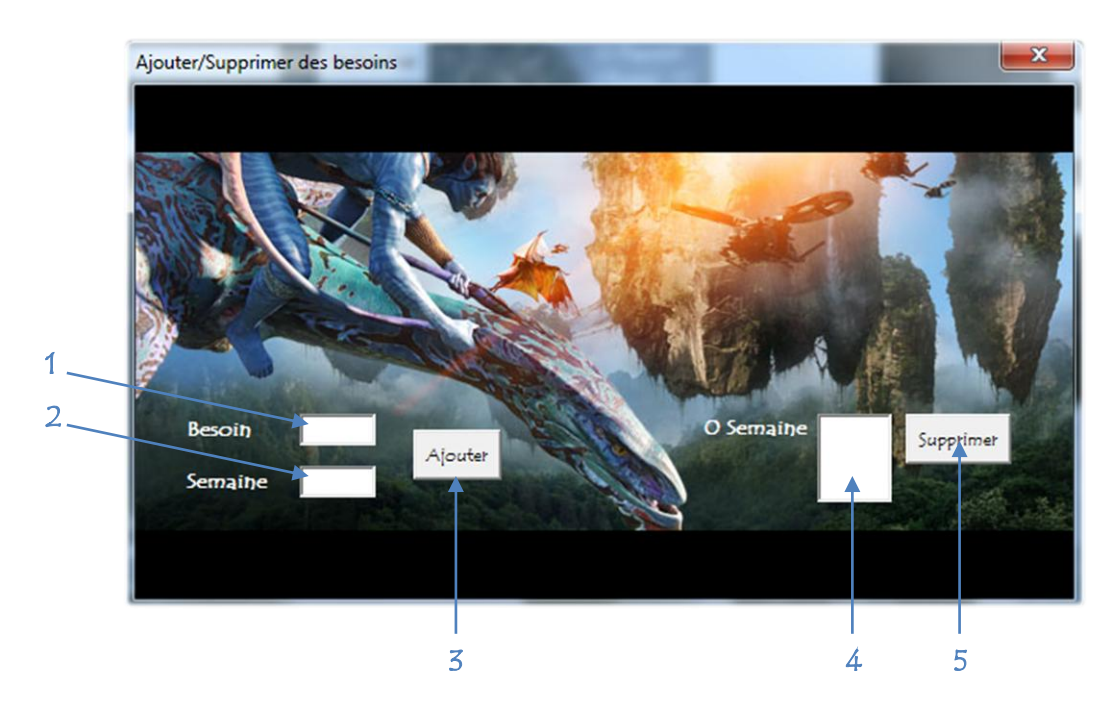

- 1- Zone de texte pour le besoin.
- 2- Zone de texte pour la semaine.
- 3- Ajouter le besoin.
- 4- Liste des semaines de besoin.
- 5- Supprimer la semaine de besoin.

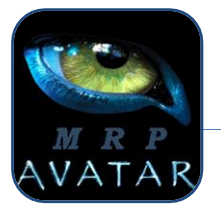

# Ajouter un Besoin Affecté :

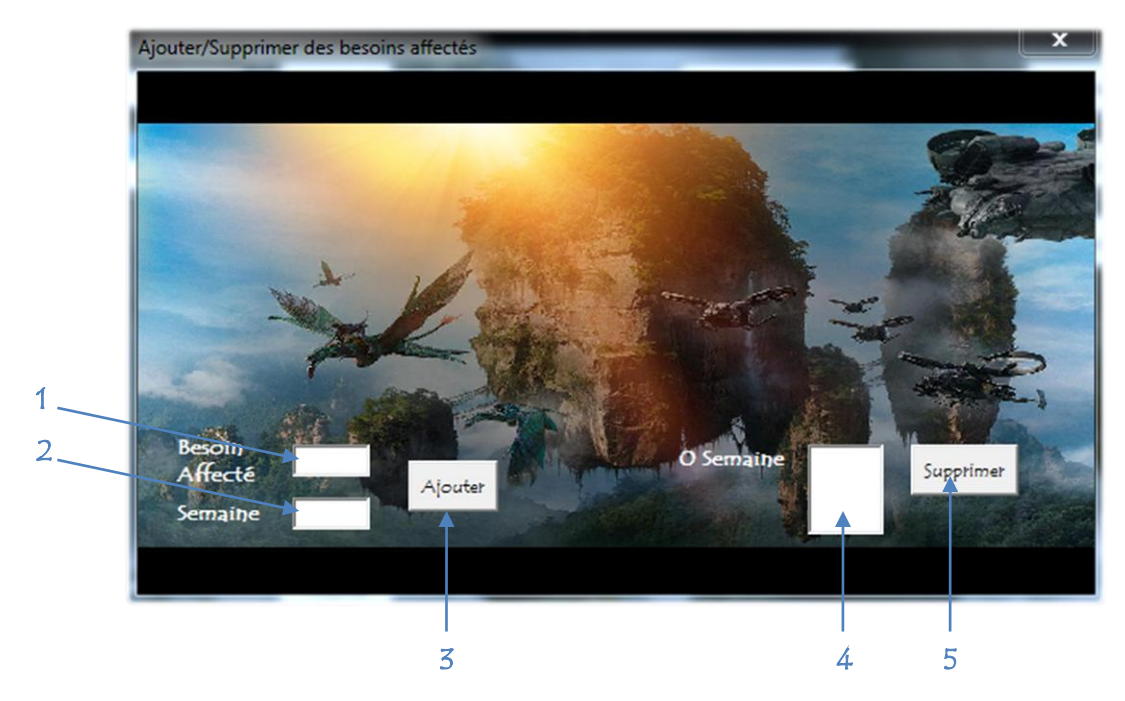

- 1- Zone de texte pour le besoin affecté.
- 2- Zone de texte pour la semaine.
- 3- Ajouter le besoin affecté.
- 4- Liste des semaines de besoin affecté.
- 5- Supprimer la semaine de besoin affecté.

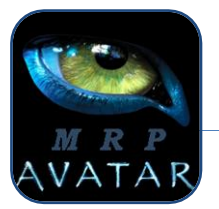

## Ajouter un Ordre Livré

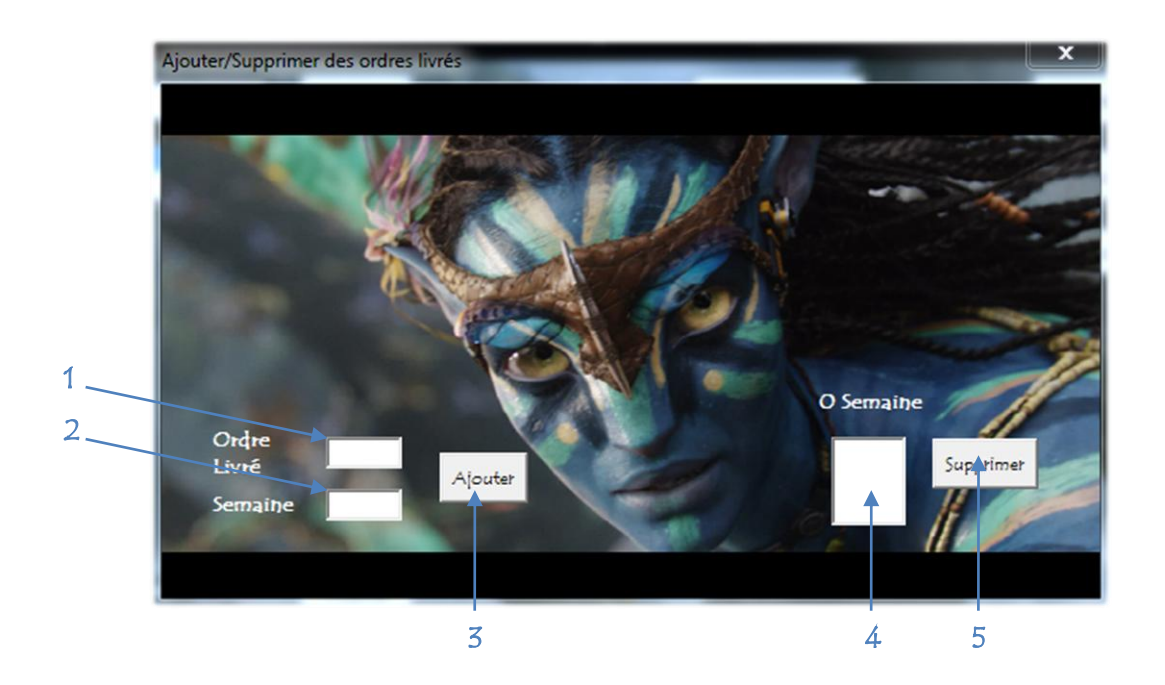

- 1- Zone de texte pour l'ordre livré.
- 2- Zone de texte pour la semaine.
- 3- Ajouter l'ordre livré.
- 4- Liste des semaines de l'ordre livré.
- 5- Supprimer la semaine de l'ordre livré.